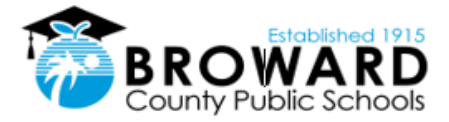

**Early Childhood Education** 

## Adobe Fill & Sign User Guide Smart Phone App Instructions

**Step 1.** Download the Adobe Fill & Sign application to your Smart Phone.

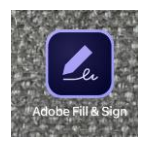

**Step 2.** Open the Adobe file you wish to sign and fill out all form fields as required.

**Step 3.** With your document open, click on the Share icon and scroll sideways to find the Adobe Fill & Sign app. You many need to click "...More" to find the app. *(Share icon)* 

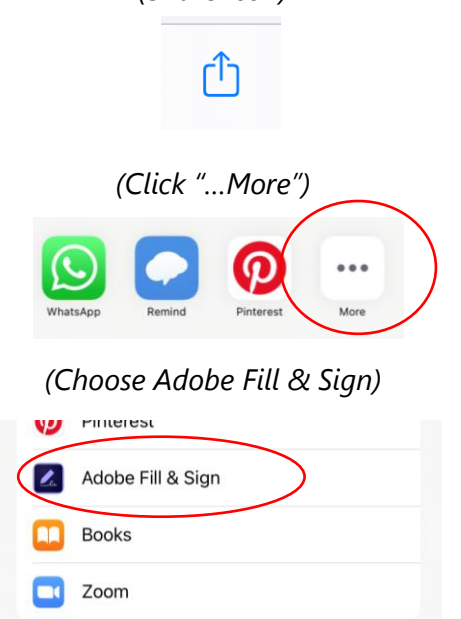

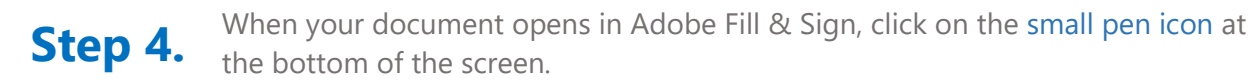

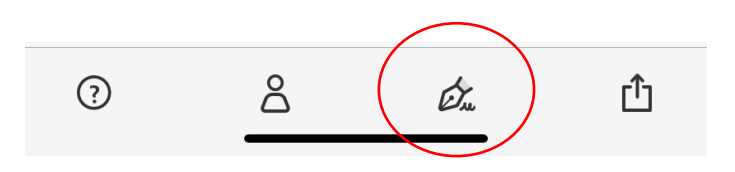

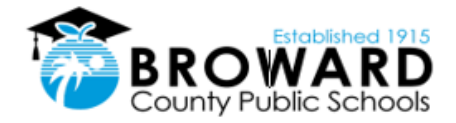

## HEAD START/EARLY INTERVENTION

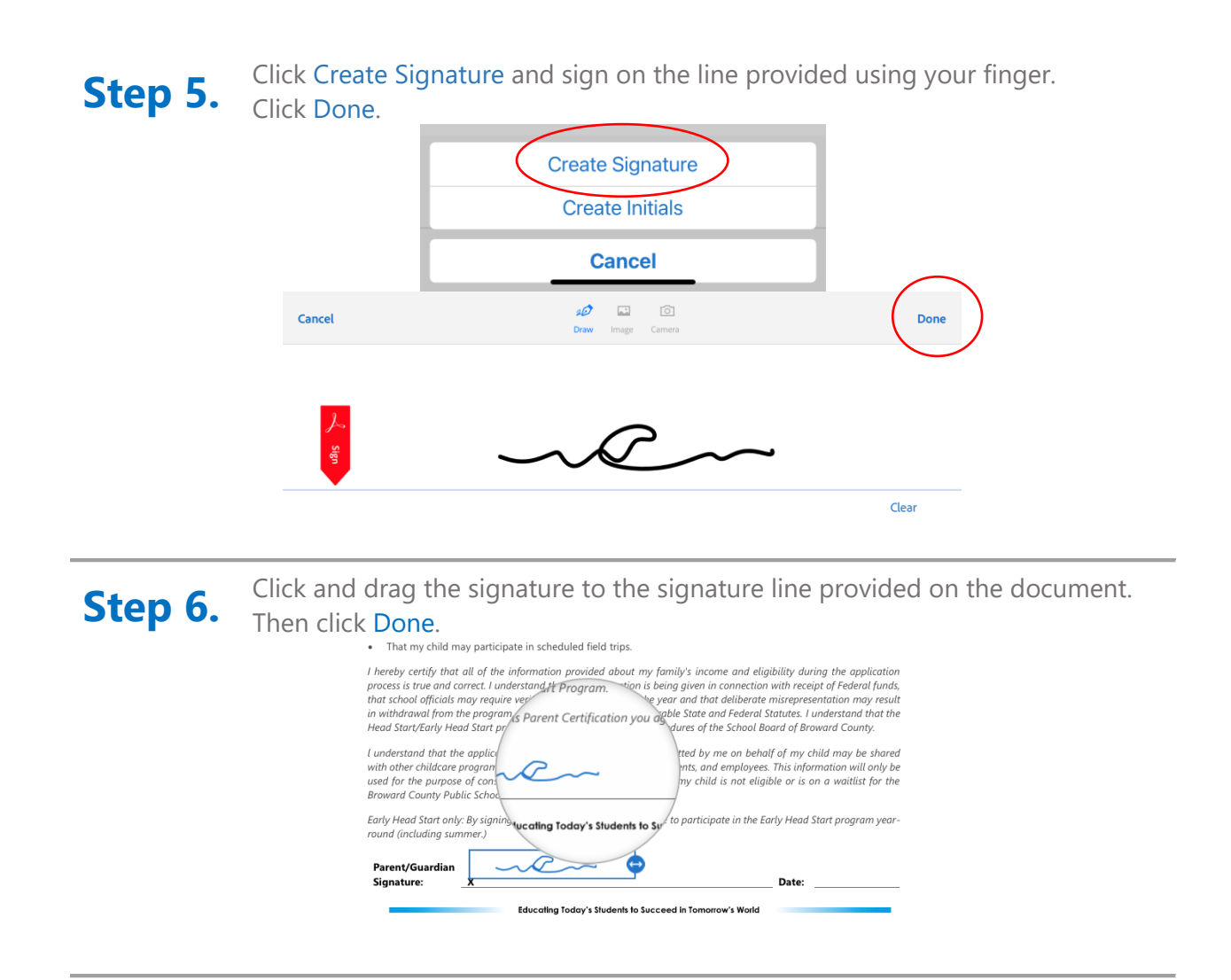

**Step 7.** Click the Mail icon and email the document to yourself to retain a copy.

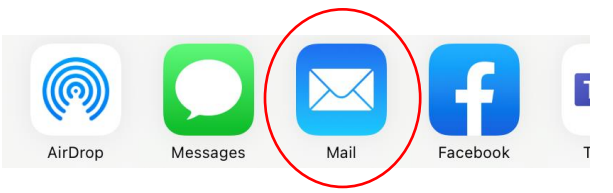

Educating Today's Students to Succeed in Tomorrow's World